# LiteVNA

Instrukcja użytkownika

Na podstawie oprogramowania układowego v1.3

# Spis treści

| 1.Wp   | rowadzenie                                       | 2  |
|--------|--------------------------------------------------|----|
| 2.Inte | erfejs użytkownika                               | 3  |
|        | Ekran główny                                     | 3  |
|        |                                                  | E  |
|        |                                                  |    |
|        | Ekran klawiatury                                 | 6  |
|        | Ustawienia urządzenia                            |    |
| 3.Wy   | konywanie pomiarów                               | 9  |
|        | Ustawianie zakresu częstotliwości pomiaru        | 9  |
|        | Kalibracja                                       | 10 |
|        | Wyświetlanie śladu                               | 11 |
|        | Znaczniki                                        | 13 |
|        | Operacja wdziedzinie czasu                       | 14 |
|        | Przywołanie kalibracji i ustawień                |    |
|        | Zapisywanie danych pomiarowych na karcie MicroSD | 18 |
| 4.Op   | rogramowanie NanoVNA-APP                         | 19 |
|        | Interfejs użytkownika                            |    |
|        | Użyj Zadig, aby zainstalować sterownik USB-CDC   | 22 |
| 5. Za  | łącznik –Interfejs danych USB                    | 23 |
|        | Opis protokołu                                   | 23 |
|        | Lista poleceń hosta do urządzenia                | 24 |
|        | Opisy rejestrów                                  | 25 |
|        |                                                  |    |

## 1.Wprowadzenie

Dziękujemy za zaufanie iwybór LiteVNA. LiteVNA bazuje na powszechnie uznanych NanoVNA i SAA2. Teraz możesz otrzymać przenośny VNA, który jest tak mały jak NanoVNA izdolny do pomiarów ultraszerokopasmowych od 50 kHz do 6GHz.

Aby zminimalizować zużycie energii irozmiar, LiteVNA wykorzystuje tylko jeden mikser, który umożliwia pomiary S11 i S21 za pomocą wewnętrznego przełączania RF i może umożliwiać TDR i pomiary DTF poprzez obliczenia IFFT.

Przygotowanie niniejszego podręcznika opiera się na Podręczniku użytkownika NanoVNA cho45.

| Parametr                         | Specyfikacja 50kHz                       | Warunki                     |
|----------------------------------|------------------------------------------|-----------------------------|
| Zakres częstotliwości            | ~6,3GHz                                  | -<br>-                      |
|                                  | >70dB                                    | f <3GHz, skalibrowane       |
| Zakres dynamiki systemu          | >90dB(v0.3.1 20śr.)                      |                             |
|                                  | >50dB <-50dB                             | f >= 3GHz, skalibrowane     |
| Designs annual C11               | <-40dB                                   | f <3GHz, skalibrowany       |
| Stabilność częstotliwości        | <0,5 ppm                                 | f >= 3GHz, skalibrowane     |
| Średnia szybkość zamiatania = 1  | >550 punktów/sek.                        | 0°C -50°C                   |
|                                  |                                          |                             |
| Punkty zamiatania (na urządzeniu | ) 21 ~1001 punktów, regulowane -         |                             |
| Punkty zamiatania (USB) 1~65535  | punktów, regulowane -                    |                             |
| Bateria Li-                      | USB, 5V±0,5V 1A MAX Zasilanie            | -                           |
| polimerowa 3,7V 1300mAh LiteVN   |                                          |                             |
|                                  | Li-polimer 3,7 V2000 mAh LiteVNA 64      |                             |
| Temperatura otoczenia            | -10°C ~50°C                              | Wydajność akumulatora spada |
| podczas pracy                    | SMA żeński                               | poniżej 0°C.                |
| Złącza RF                        | 2,8-calowy wyświetlacz TFT LCD (320×240) | -                           |
| Wyświetlacz                      | 3,95"TFT LCD (480×320)                   | LiteVNA 62 LiteVNA 64       |
|                                  |                                          |                             |

Specyfikacje LiteVNA

## 2.Interfejs użytkownika

## Ekran główny

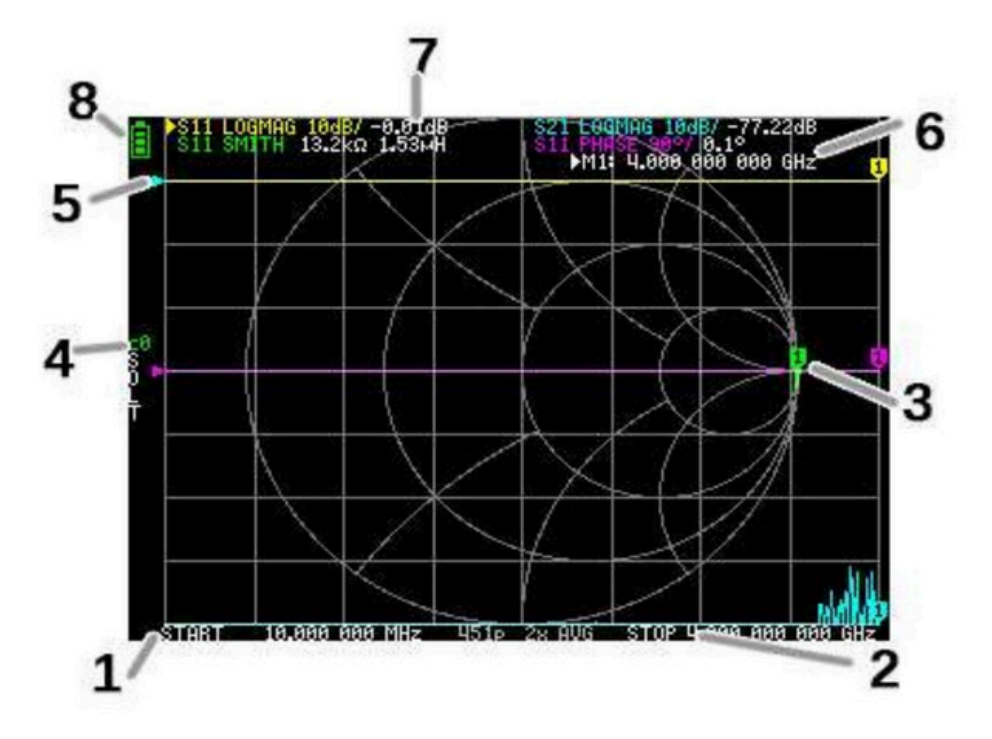

#### 1. Częstotliwość START

#### 2. Częstotliwość STOP

Częstotliwość START iczęstotliwość STOP są wyświetlane na dole wyświetlacza.

Możesz szybko wybrać częstotliwość, klikając na częstotliwość początkową lub końcową, i zmodyfikować częstotliwość, przesuwając przełącznik Jog, a następnie kliknąć częstotliwość ponownie po jej wybraniu, aby wyświetlić klawiaturę ekranową do szybkiego wprowadzania częstotliwości. Możesz ustawić częstotliwość bardziej szczegółowo wmenu Ustawianie zakresu częstotliwości pomiaru.

#### 3. Znacznik

Pozycja znacznika dla każdego śladu jest wyświetlana jako mały ponumerowany trójkąt. Wybrany znacznik można przesunąć do dowolnego zmierzonych punktów w następujący sposób:

- Przeciągnij znacznik na panelu dotykowym, a odpowiadający mu ślad również zostanie zaznaczony.
- Naciśnij iprzytrzymaj przycisk JOG LEFT lub JOG RIGHT.

#### 4. Status kalibracji

Wyświetla zapisany numer gniazda używanej kalibracji izastosowaną korekcję błędu.

C0 C1...: Każdy znich wskazuje, że załadowano odpowiednie dane kalibracyjne.

#### 5. Pozycja odniesienia

Wskazuje pozycję odniesienia odpowiedniego śladu. Pozycję można zmienić za pomocą:

WYŚWIETLACZ SKALA POZYCJA ODNIESIENIA.

#### 6. Status znacznika

Wyświetla wybrane punkty znacznikowe iczęstotliwość występowania punktów znacznikowych.

#### 7. Status śledzenia

Wyświetlany jest status każdego formatu śladu iwartość odpowiadająca aktywnemu znacznikowi.

Na przykład, jeżeli na wyświetlaczu pojawia się: S11 LOGMAG 10dB/ 0,02dB

, przeczytaj to wnastępujący sposób:

Kanał S11 (odbicie) Formatuj LOGMAG Skala wynosi 10 dB

Wartość bieżąca wynosi 0,02 dB

Dla wybranego śladu nazwa kanału oznaczona jest zprzodu trójkątem.

#### 8. Stan baterii

Wyświetla napięcie akumulatora. Gdy ikona zmieni kolor na czerwony, należy naładować akumulator tak szybko, jak to możliwe. W przeciwnym razie akumulator może przejść wstan ochrony. Gdy akumulator przejdzie wstan ochrony, należy ładować go przy wyłączonym zasilaniu, aby ponownie go aktywować.

## Ekran menu

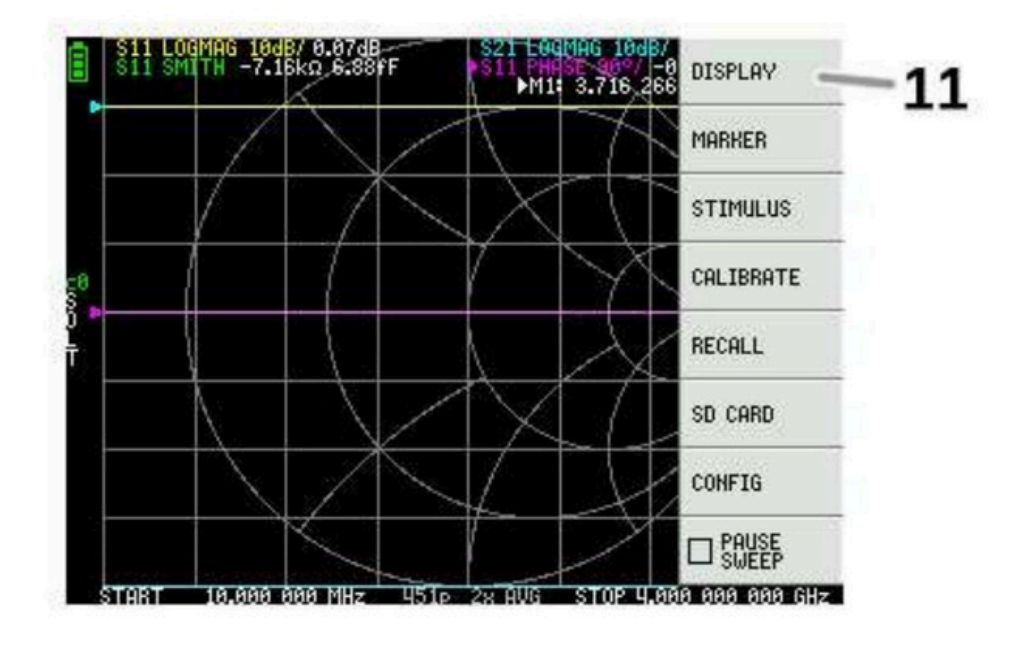

#### 11. Lista menu

Aby otworzyć menu, wykonaj następujące czynności:

- Gdy dotknięte zostanie inne miejsce na ekranie dotykowym niż znacznik.
- Po naciśnięciu przycisku Jog.

## Ekran klawiatury

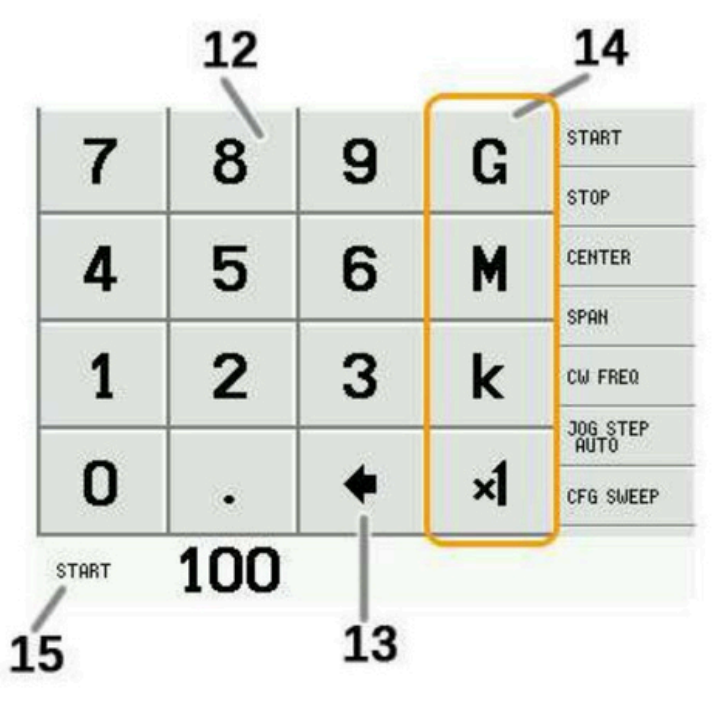

#### 12. Klawisze numeryczne

Dotknij cyfry, aby wprowadzić jeden znak.

#### 13. Klawisz Back

Usuń jeden znak. Jeśli nie wprowadzono żadnego znaku, wpis jest anulowany iprzywracany jest poprzedni stan.

#### 14. Klawisz

jednostki Mnoży bieżące dane wejściowe przez odpowiednią jednostkę inatychmiast kończy wprowadzanie. Wprzypadku × 1 wprowadzona wartość jest ustawiana tak, jak jest.

#### 15. Pole wprowadzania

danych Wyświetlana jest nazwa wprowadzanego elementu oraz wpisany numer.

## Ustawienia urządzenia

 S11 L00MAG 10d8/
 -8.00d8
 S21 L00MAG 10d8/
 TOUCH CAL

 M11 3.006
 TOUCH TEST
 EXPERT
 TOUCH TEST

 EXPERT
 SETTINGS
 SAVE
 VERSION

 D
 D
 D
 D

 T
 C
 C
 D

 T
 C
 C
 C

 S0
 C
 C
 C

 C
 C
 C
 C

 S0
 C
 C
 C

 S0
 C
 C
 C

 S1
 C
 C
 C

 S1
 S1
 S1
 S1

 S1
 S1
 S1
 S1

 S1
 S1
 S1
 S1

 S1
 S1
 S1
 S1

 S1
 S1
 S1
 S1

 S1
 S1
 S1
 S1

 S1
 S1
 S1
 S1

 S1
 S1
 S1
 S1

 S1
 S1
 S1
 S1

<tr

Menu KONFIGURACJA zawiera ogólne ustawienia urządzenia:

#### Zapisywanie ustawień urządzenia

Wybierz CONFIG SAVE, aby zapisać ogólne ustawienia instrumentu. Ogólne ustawienia urządzenia to dane, które zawierają następujące informacje:

- Informacje o kalibracji ekranu dotykowego
- Jasność

Polecenie CONFIG SAVE nie ma zastosowania do ustawień kalibracji.

Wyświetl informacje owersji

Wybierz KONFIGURACJA WERSJA, aby wyświetlić informacje owersji urządzenia.

Regulacja jasności wyświetlacza LCD Wybierz

KONFIGURACJA JASNOŚĆ, pojawi się interfejs regulacji jasności. Przesuń joystick wlewo iprawo, aby dostosować jasność. Naciśnij joystick, aby wyjść zregulacji jasności. Zapisz ustawienia jasności, wybierając KONFIGURACJA ZAPISZ.

Tryb aktualizacji oprogramowania

sprzętowego KONFIGURACJA BOOTLOAD, anastępnie wybierz RESET IENTER, aby przejść do trybu aktualizacji oprogramowania sprzętowego.

Aby przejść do trybu aktualizacji oprogramowania sprzętowego, można również nacisnąć przycisk Jog podczas włączania urządzenia.

Następnie w sekcji połączonej z aplikacją NanoVNA-APP pojawi się monit oaktualizację oprogramowania sprzętowego.

#### Kalibracja itestowanie panelu dotykowego

Panel dotykowy LCD można skalibrować za pomocą opcji KONFIGURACJA KALIBRACJA DOTYKOWA, jeśli występuje duża różnica między rzeczywistą pozycją dotknięcia na ekranie arozpoznaną pozycją dotknięcia.

UWAGA: Pamiętaj ozapisaniu ustawień za pomocą opcji KONFIGURACJA ZAPISZ.

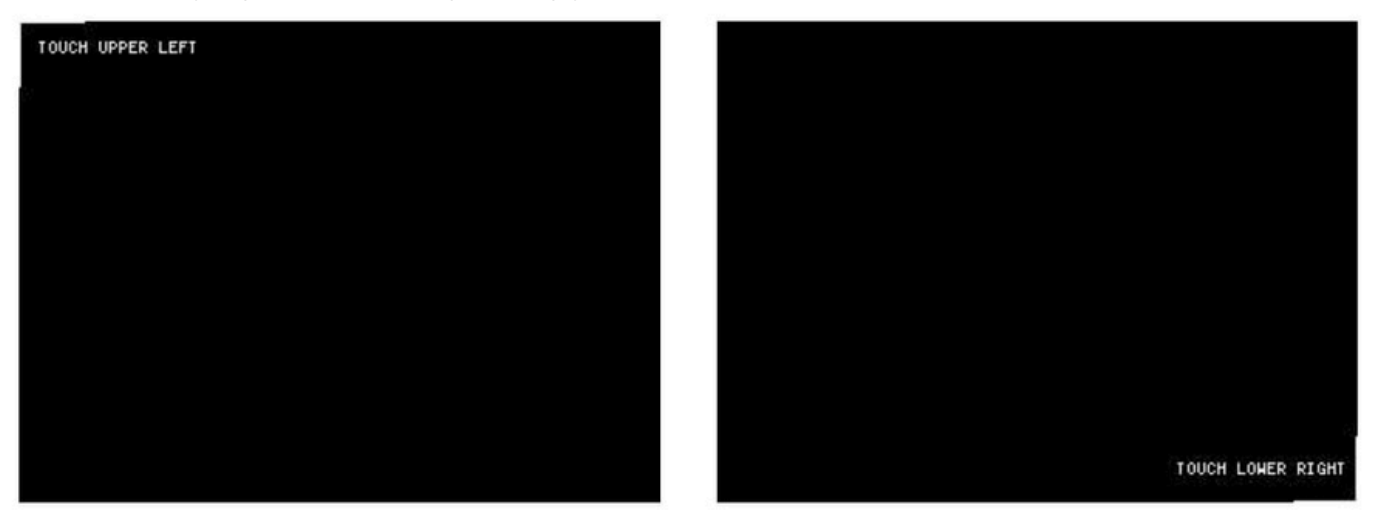

Następnie możesz sprawdzić dokładność śledzenia rysika panelu dotykowego LCD, wybierając KONFIGURACJA TEST DOTYKOWY.

Linia jest rysowana podczas przeciągania rysika wzdłuż panelu dotykowego. Po zwolnieniu zpanelu dotykowego powraca do stanu pierwotnego. Powtórz izapisz kalibrację ekranu dotykowego, jeśli śledzenie jest nieprawidłowe.

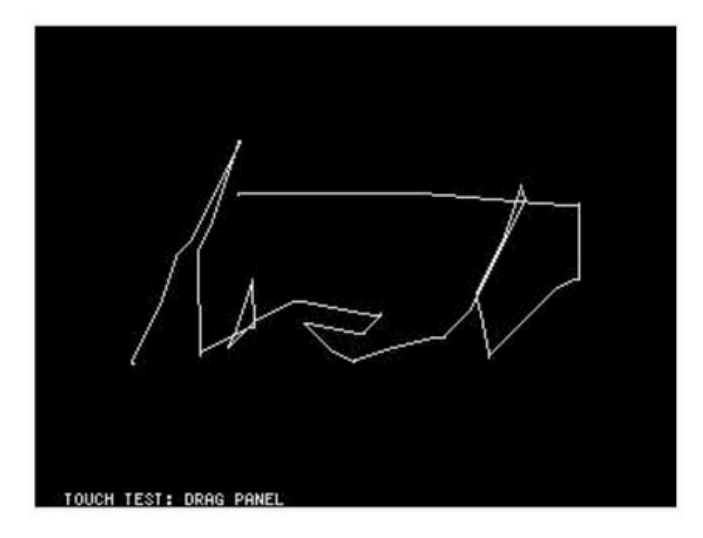

# 3.Wykonywanie pomiarów

Podstawowa sekwencja pomiarów wygląda następująco:

- 1. Ustaw zakres częstotliwości, który chcesz zmierzyć. Użyj STIMILUS START/STOP lub STIMILUS CENTER/SPAN
- 2. Wykonaj kalibrację (i zapisz!)
- 3. Podłącz urządzenie testowane (DUT) idokonaj pomiaru.

Uwaga: Po zmodyfikowaniu częstotliwości LiteVNA obliczy parametry kalibracji poprzez interpolację; nadal zalecamy ponowne wykonanie kalibracji, jeśli potrzebujesz dokładnych pomiarów.

## Ustawianie zakresu częstotliwości pomiaru

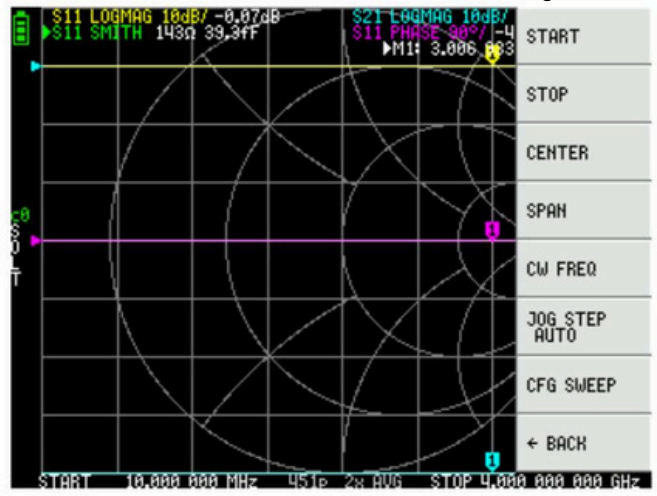

Istnieją trzy rodzaje ustawień zakresu pomiarowego.

- Ustawianie częstotliwości początkowej ikońcowej
- Ustawianie częstotliwości środkowej i rozpiętości
- Częstotliwość fali ciągłej

Ustawianie częstotliwości początkowej ikońcowej Wybierz iustaw odpowiednio STYMULUS START i STYMULUS STOP .

Ustawianie częstotliwości środkowej i zakresu Wybierz i ustaw odpowiednio STYMULUS CENTRUM iSTYMULUS ZAKRES .

#### Rozpiętość zerowa

Rozpiętość zerowa to tryb, w którym jedna częstotliwość jest wysyłana w sposób ciągły, bez przemiatania częstotliwości.

#### Wybierz i ustaw STYMULUS CZĘSTOTLIWOŚĆ CW.

Należy pamiętać, że użycie pojedynczego skanowania częstotliwości spowoduje zarejestrowanie sygnału referencyjnego po zakończeniu pierwszego skanowania, a wewnętrzny przełącznik RF może utrzymywać ciągły sygnał wyjściowy, co jest przydatne w sytuacjach, w których wymagany jest ciągły sygnał wyjściowy.

#### Tymczasowo zatrzymaj pomiar

Gdy aktywna jest pozycja menu PAUSE SWEEP , pomiar zostaje tymczasowo zatrzymany.

## Kalibrowanie

Kalibracja jest wymagana przed rozpoczęciem korzystania z urządzenia. LiteVNA obliczy parametry kalibracji przez interpolację po zmodyfikowaniu częstotliwości pomiaru, ale jeśli zmienisz częstotliwość z węższej na szerszą, obliczenia interpolacji nie będą już dokładne. Ze względu na błędy wobliczeniach interpolacji zaleca się również, aby najpierw wykonać kalibrację w sytuacjach, w których wymagane są precyzyjne pomiary.

Kabel koncentryczny podłączony do testowanego urządzenia powinien być podłączony do portu LiteVNA przed kalibracją. Chociaż LiteVNA zapewnia kompensację opóźnienia elektrycznego, a my dostarczamy najlepszy możliwy kabel koncentryczny, aby zminimalizować błędy kalibracji, zalecamy kalibrację na końcu tak blisko testowanego urządzenia, jak to możliwe.

Procedura kalibracji wygląda następująco:

- 1. Zresetuj aktualny stan kalibracji. Wybierz pozycję menu CAL RESET , anastępnie CALIBRATE.
- 2. Podłącz standard OPEN do kabla portu 1 i kliknij OPEN. Poczekaj na zakończenie bieżącego kroku kalibracji, akursor automatycznie przejdzie do następnego kroku.
- Podłącz standard SHORT do kabla portu 1 i kliknij SHORT. Poczekaj na bieżący krok kalibracji zostanie ukończony, a kursor automatycznie przejdzie do następnego kroku.
- 4. Podłącz standard LOAD do kabla portu 1 i kliknij LOAD. Poczekaj na zakończenie bieżącego kroku kalibracji, akursor automatycznie przejdzie do następnego kroku.

- 5. Podłącz standard LOAD do kabla portu 1i kliknij ISOLN. Poczekaj na zakończenie bieżącego kroku kalibracji, akursor automatycznie przejdzie do następnego kroku.
- 6. Podłącz standard THRU pomiędzy końcami kabla portu 1i portu 2i kliknij

THRU. Poczekaj, aż bieżący krok kalibracji zostanie ukończony, a kursor automatycznie przejdzie do następnego kroku.

- 7. Kliknij GOTOWE.
- 8. Wwyświetlonym menu wybierz lokalizację, w której chcesz zapisać dane. Zapis 0zostanie automatycznie przywrócony przy następnym uruchomieniu.

### Wyświetlanie śladu

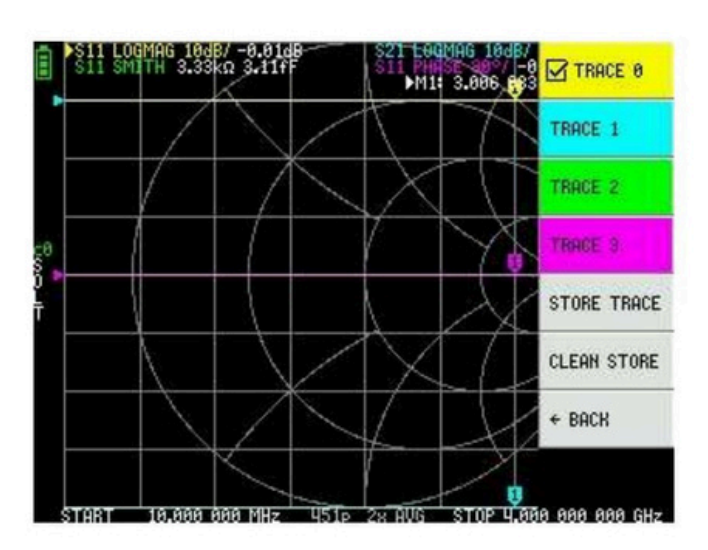

Można wyświetlić maksymalnie cztery ślady, zktórych jeden jest śladem wybranym.

Kliknij menu WYŚWIETLANIE ŚLADY ŚLADY n, aby wybrać ślad, anastępnie kliknij ponownie, aby włączyć lub wyłączyć ślad.

Wybrany ślad zostanie oznaczony znacznikiem wyboru przed pozycją menu oraz trójkątem przed nazwą śladu na ekranie głównym.

#### Format śledzenia

Mimo że każdy ślad może mieć własny format wyświetlania, zmienić można tylko format aktywnego śladu.

Aby przypisać format, ustaw ślad jako aktywny (patrz powyżej), a następnie wybierz: WYŚWIETL

FORMAT Opis i jednostka miary każdego formatu jest następująca: następuje:

| • LOGMAG :                                 | Logarytm wartości bezwzględnej wartości mierzonej (dB na działkę)                                         |                                                                                          |  |  |
|--------------------------------------------|----------------------------------------------------------------------------------------------------|------------------------------------------------------------------------------------------|--|--|
| • FAZA :<br>• OPÓŹNIENIE :<br>• KOWALSKI : | ہ<br>Faza wzakresie -180<br>Opóźnienie (pikosekundy lub nanosekund<br>Wykres Smitha (skala impedancji jes | do +180° (domyślnie 90 stopni)<br><sup>J</sup> y)<br>t normalizowana podczas kalibracji) |  |  |
| • SWR :<br>• POLAR :                       | Współczynnik fali stojącej<br>Format współrzędnych biegunowych (                                          | (skala impedancji jest znormalizowana podczas                                            |  |  |
| kalibracja)                                |                                                                                                    |                                                                                          |  |  |
| • LINIOWY :                                | Wartość bezwzględna wartości mier                                                                         | zonej                                                                                    |  |  |

| • PRAWDZIWY : | Rzeczywista część mierzonego parametru S |
|---------------|------------------------------------------|
| • OBRA7 :     | Część urojona mierzonego parametru S     |

• OPÓR : Składowa rezystancji zmierzonej impedancji (omy na działkę)

REAKTYWNOŚĆ : Składowa reaktancji mierzonej impedancji (omy na działkę)

#### Kanał śledzenia

LiteVNA to przełączany przełącznikiem analizator VNA nadawczo-odbiorczy, który mierzy S11 (odbicie, tłumienie odbiciowe) iS21 (przesyłanie, tłumienie wtrąceniowe).

Dla każdego śladu można ustawić kanał pomiarowy, klikając menu Wyświetlanie Kanał.

#### Znaczniki 511 LOGMAG 1008/ -0.0 511 SMITH 31.80 43.30 A MARKER 1 100 kΩ 3.8 →START M1: 3.006 ▶M1: 3.006 MARKER 2 →STOP MARKER 3 +CENTER MARKER 4 MARKER 5 →SPAN MARKER 6 +EDELAY MARKER 7 MARKER 8 + BACK ALL OFF DELTA + BACK 0.000 000 MHz U51 .000 000 000 0 ··· AUI A AAA AAA MH: **U**51

Można wyświetlić maksymalnie 8znaczników.

Wybór znaczników odbywa się za pomocą pozycji menu ZNACZNIK WYBIERZ ZNACZNIK ZNACZNIK N.

Kliknięcie na wyłączony znacznik menu włącza go i czyni aktywnym. Kliknięcie na włączony, ale nieaktywny znacznik aktywuje go. Kliknięcie na aktualnie aktywny znacznik wyłącza go.

#### Ustawianie częstotliwości zmarkerów

Zakres częstotliwości można ustawić wmenu MARKER OPERACJE wnastępujący sposób:

- OPERACJE START Ustawia częstotliwość początkową na aktywnym znaczniku. częstotliwość.
- OPERACJE STOP Ustawia częstotliwość zatrzymania na aktywnym znaczniku. częstotliwość.
- OPERACJE CENTRUM Ustawia częstotliwość aktywnego znacznika na częstotliwość środkową.
- OPERACJE ZAKRES Ustawia bezwzględny zakres częstotliwości na ostatnie dwa aktywne znaczniki. Aby przycisk Span działał, musisz mieć włączone dwa znaczniki (M1-M8). Jeśli wyświetlany jest tylko jeden znacznik, nic się nie dzieje.

## Operacja wdomenie czasu

LiteVNA może symulować reflektometrię wdziedzinie czasu poprzez transformację danych w dziedzinie częstotliwości.

Aby przekonwertować dane pomiarowe na dziedzinę czasu, wybierz opcję WYŚWIETLACZ TRANSFORMACJA TRANSFORMACJA WŁ .

Jeśli TRANSFORM ON jest włączony, dane pomiarowe są natychmiast konwertowane do dziedziny czasu i wyświetlane. Relacja między dziedziną czasu a dziedziną częstotliwości jest następująca.

- · Zwiększenie maksymalnej częstotliwości zwiększa rozdzielczość czasową
- Im krótszy jest przedział częstotliwości pomiaru (czyli niższa jest częstotliwość maksymalna), tym dłuższy jest maksymalny czas trwania.

Z tego powodu maksymalna długość czasu i rozdzielczość czasowa są wrelacji kompromisowej. Innymi słowy, długość czasu jest odległością.

- Jeśli chcesz zwiększyć maksymalną odległość pomiaru, musisz ją obniżyć odstęp częstotliwości (rozpiętość częstotliwości / punkty przemiatania).
- Jeśli chcesz dokładnie zmierzyć odległość, musisz zwiększyć zakres częstotliwości.

WSKAZÓWKA – Użyj niższej częstotliwości do pomiaru dłuższego odcinka i wyższej częstotliwości do pomiaru krótszego odcinka i odpowiednio dostosuj ustawienia, aby uzyskać dokładne wyniki.

#### Przepustowość pasma czasowego

W trybie pasmowo-przepustowym można symulować odpowiedź urządzenia badanego na sygnał impulsowy. UWAGA: Format śladu można ustawić na LINEAR, LOGMAG lub SWR.

Poniżej przedstawiono przykład odpowiedzi impulsowej filtru pasmowo-przepustowego.

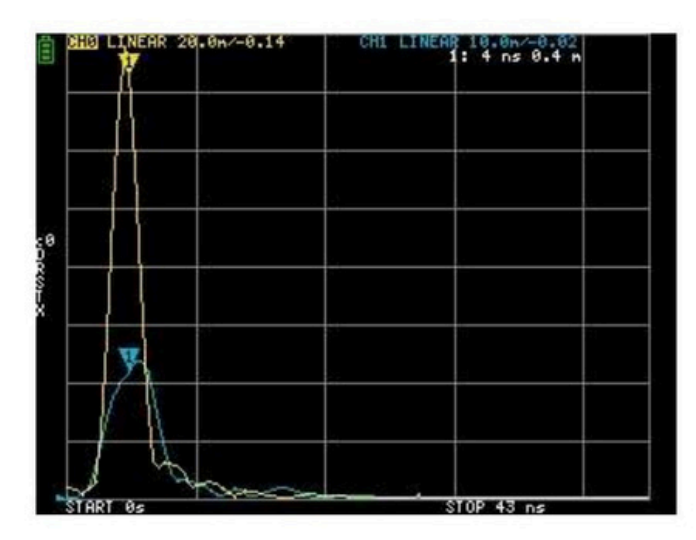

#### Impuls dolnoprzepustowy wdziedzinie czasu

W trybie dolnoprzepustowym możesz symulować TDR. Wtrybie dolnoprzepustowym częstotliwość początkowa musi być ustawiona na 50 kHz, a częstotliwość końcowa musi być ustawiona zgodnie zmierzoną odległością.

#### Format śladu można ustawić na REAL.

Poniżej przedstawiono przykłady odpowiedzi impulsowej wstanie otwartym i odpowiedzi impulsowej w stanie zwartym.

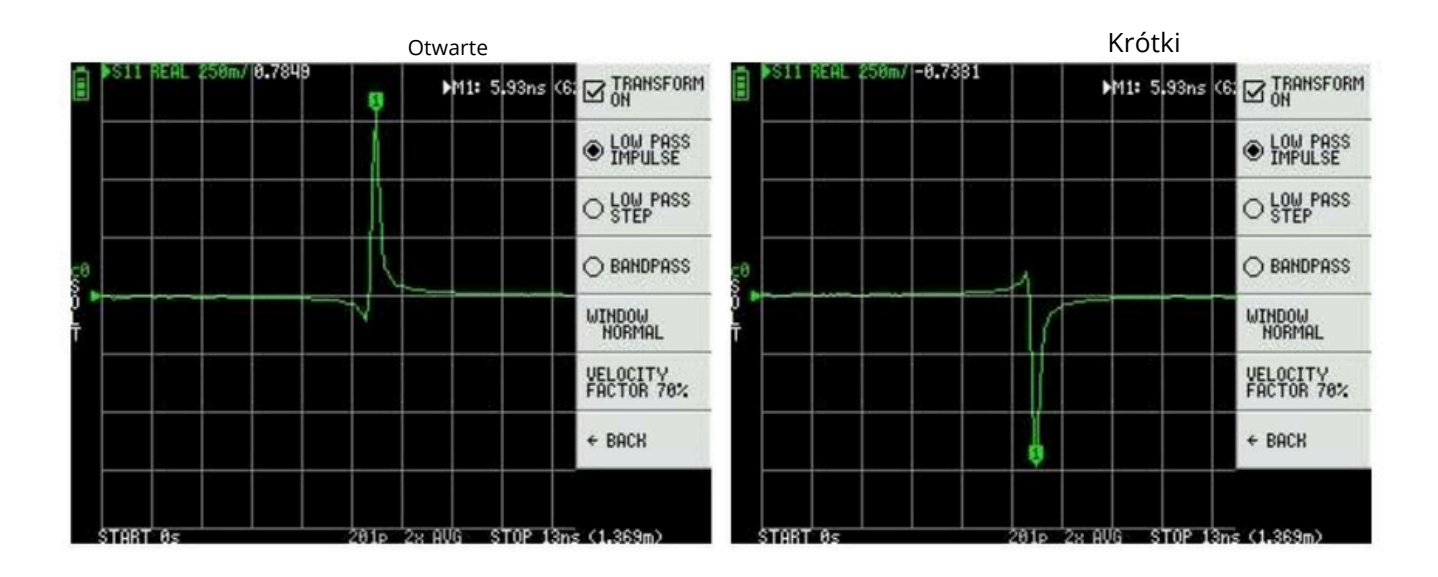

Krok dolnoprzepustowy wdomenie czasu

Format śladu można ustawić na REAL.

Przykładowe pomiary odpowiedzi skokowej pokazano poniżej.

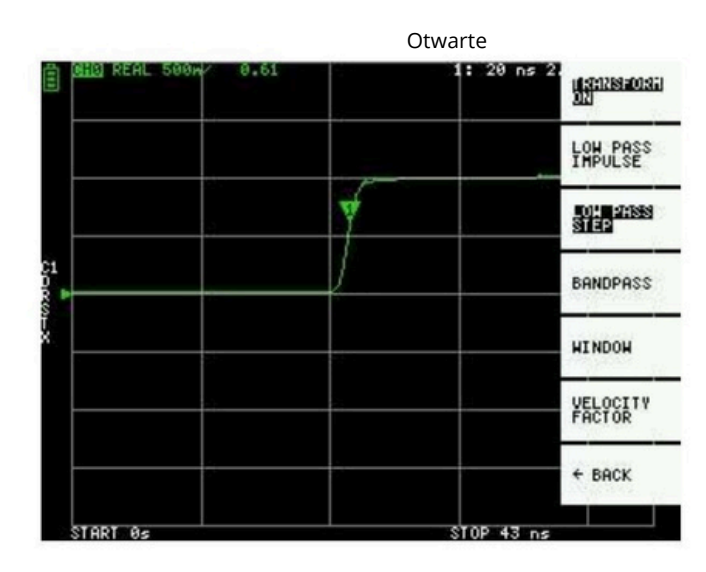

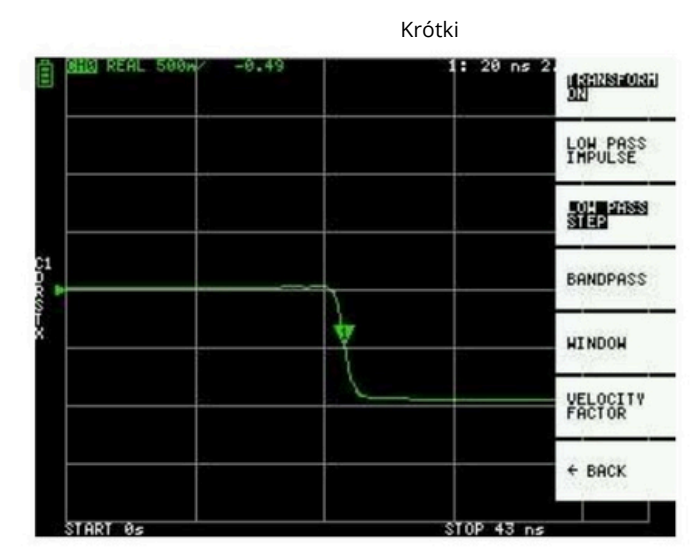

Pojemnościowy zwarciowy

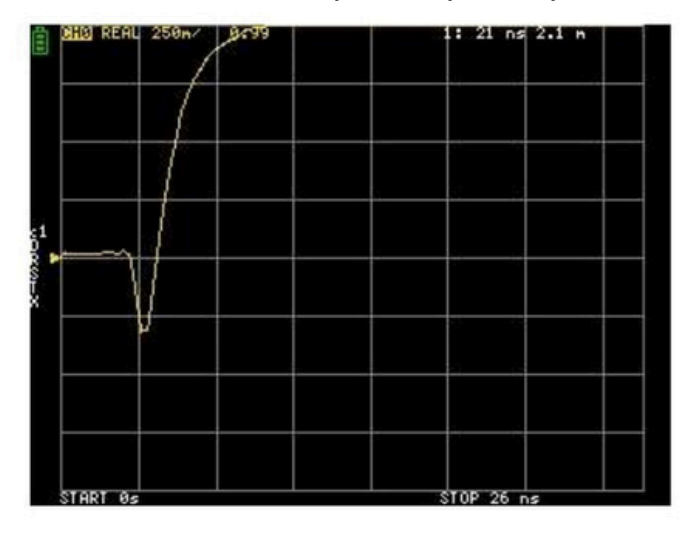

Zwarcie indukcyjne

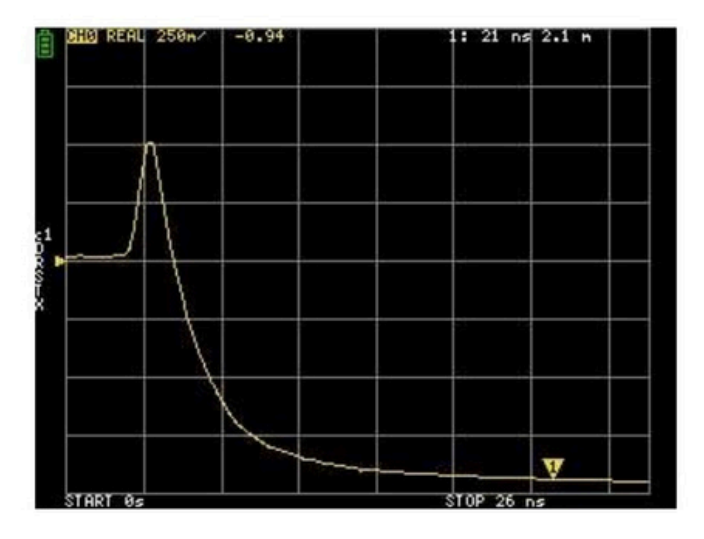

#### Nieciągłość pojemnościowa (C równolegle)

Nieciągłość indukcyjna (L wszeregu)

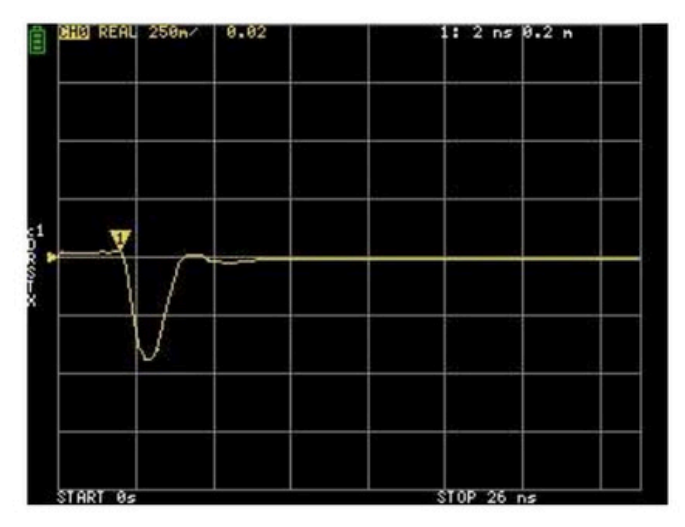

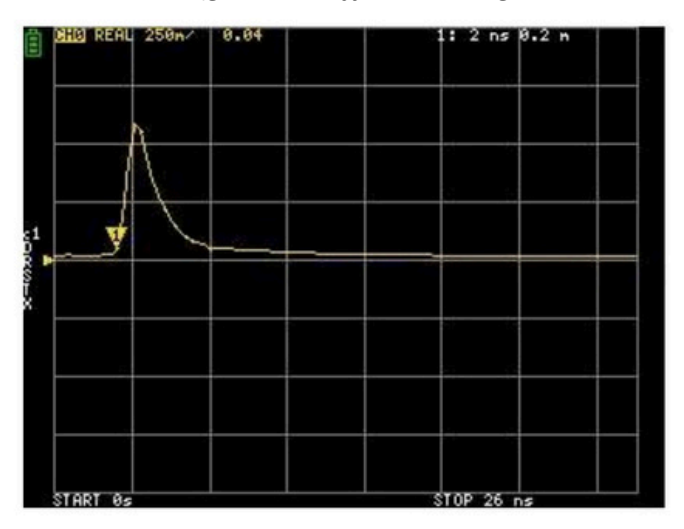

#### Okno domeny czasu

Zakres, który można zmierzyć, jest liczbą skończoną, atakże istnieje minimalna imaksymalna częstotliwość. Okno można wykorzystać do wygładzenia tych nieciągłych danych pomiarowych izmniejszenia dzwonienia.

Istnieją trzy poziomy okienkowania.

- MINIMUM (brak okna, tzn. takie samo jak okno prostokątne, najwyższa rozdzielczość)
- NORMALNY (odpowiednik okna Kaisera =6β)
- MAKSIMUM (odpowiednik okna Kaisera =13β, najwyższy zakres dynamiki)

#### Ustawianie współczynnika prędkości wdziedzinie czasu

Prędkość transmisji fal elektromagnetycznych wkablu zmienia się wzależności od materiału. Stosunek do prędkości transmisji fal elektromagnetycznych wpróżni nazywany jest współczynnikiem prędkości. Jest on zawsze podany wspecyfikacjach kabla.

W dziedzinie czasu wyświetlany czas można przeliczyć na odległość. Współczynnik skracania długości fali używany do wyświetlania odległości można ustawić za pomocą DISPLAY TRANSFORM VELOCITY FACTOR.

Na przykład, jeżeli mierzysz TDR kabla ze współczynnikiem redukcji długości fali wynoszącym 67%, podaj 67 dla WSPÓŁCZYNNIKA PRĘDKOŚCI. (Nie używaj przecinka dziesiętnego).

## Przywołaj kalibrację i ustawienia

Można zapisać do 7zestawów danych kalibracyjnych. LiteVNA automatycznie ładuje dane zprzywołaniem 0 po uruchomieniu.

Dane kalibracyjne zawierają następujące informacje:

- Ustawienie zakresu częstotliwości
- Korekcja błędów wkażdym punkcie pomiarowym
- Ustawienia śledzenia
- Ustawienia znaczników
- Ustawienia trybu domeny
- Opóźnienie elektryczne

Możesz zapisać bieżące ustawienia wybierając CAL ZAPISZ ZAPISZ n.

Aktualne dane kalibracyjne można zresetować wybierając CAL RESET.

CAL CORRECTION wskazuje, czy korekcja błędów jest obecnie włączona. Możesz odznaczyć tę opcję, aby tymczasowo wyłączyć korekcję błędów.

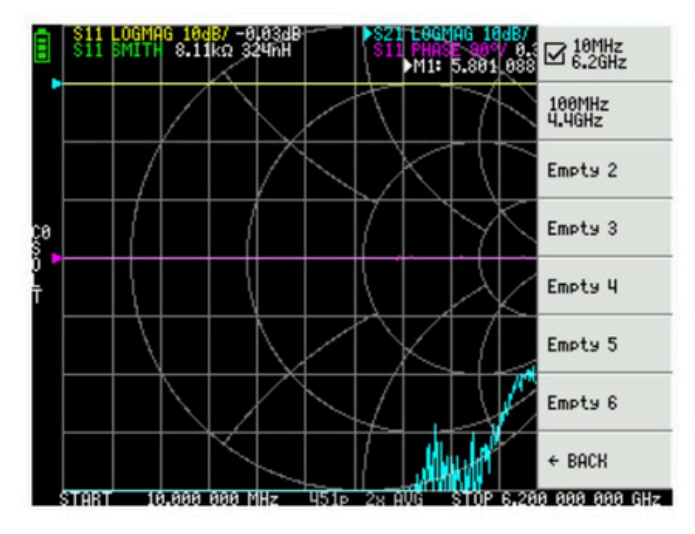

## Zapisywanie danych pomiarowych za pomocą karty MicroSD

Możesz użyć karty MicroSD do zapisywania danych pomiarowych w formacie SNP lub do zapisywania zrzutów ekranu wformacie BMP. Karta MicroSD używa trybu SPI iobsługuje tylko mniejsze niż 32 GB i sformatowane wFAT lub FAT32.

Kliknij KARTA SD w menu głównym, aby otworzyć menu Zapisz.

## 4.Oprogramowanie NanoVNA-APP

Aktualna wersja LiteVNA korzysta ztego samego protokołu komunikacyjnego co SAA2, co zapewnia dobrą kompatybilność z NanoVNA-APP.

## Interfejs użytkownika

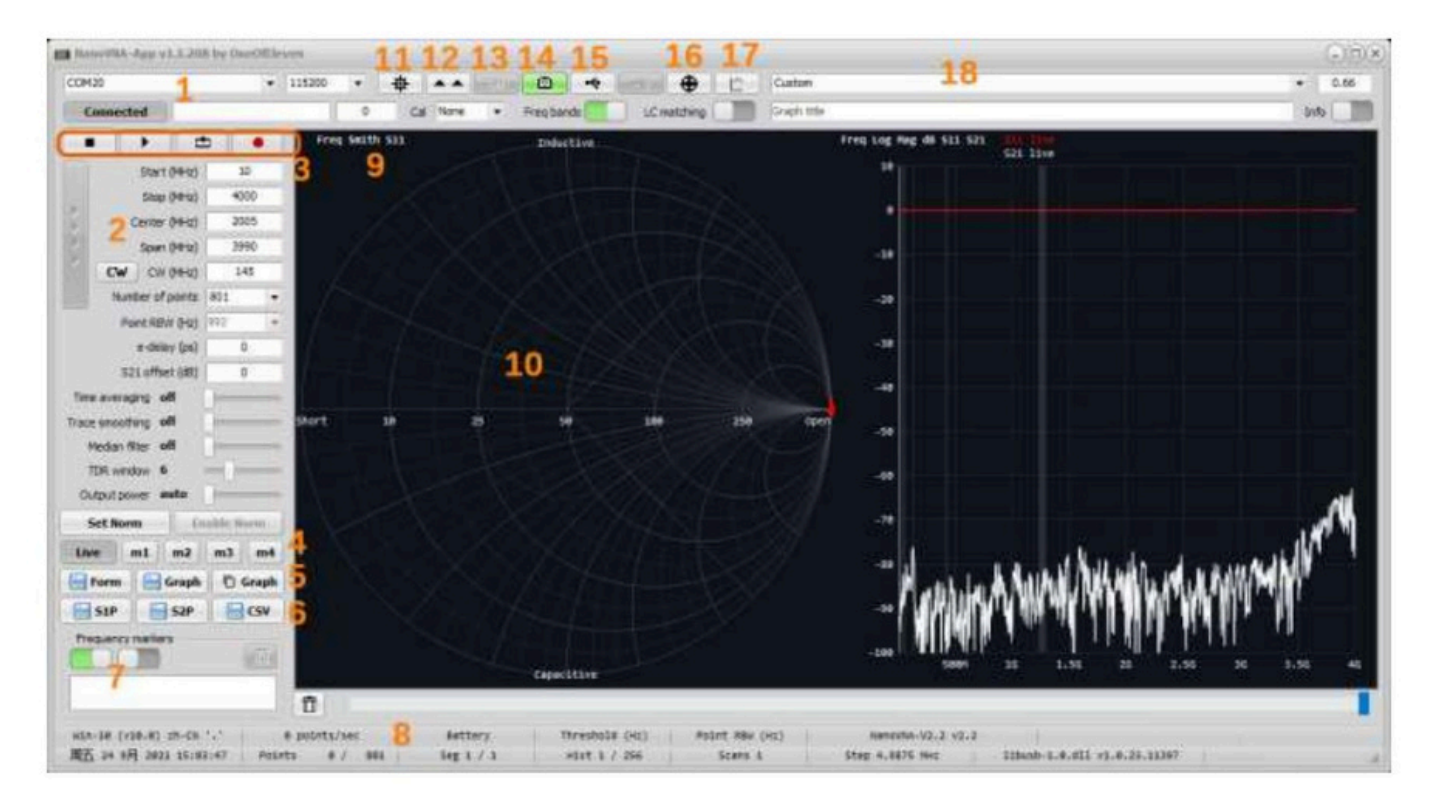

#### 1. Port COM

Wybierz port COM, aby połączyć się zLiteVNA. Gdy status połączenia pokazuje Connected, oznacza to, że LiteVNA jest połączony, kliknij Connected, aby rozłączyć, kliknij Disconnected, aby ponownie połączyć. Szybkość transmisji portu szeregowego nie działa podczas łączenia przez port USB.

#### 2. Obszar ustawiania bodźców

Służy do ustawiania parametrów skanowania, takich jak częstotliwość skanowania, punkty skanowania itp.

#### 3. Kontrola skanowania

Kliknij, 📕 zatrzymać skanowanie, kliknij, 🔊 rozpocząć pojedyncze skanowanie, kliknij, aby rozpocząć ciągłe skanowale, kliknij, aby automatycznie rejestrować pliki S2P po zakończeniu każdego skanowania.

#### 4. Ustawienie śledzenia

Oprócz wyświetlania skanowanych śladów w czasie rzeczywistym można także wyświetlać wiele zapisanych śladów i klikać prawym przyciskiem myszy odpowiedni przycisk, aby zaimportować plik SNP, który trzeba wyświetlić.

#### 5. Zapisz obraz

Kliknij, aby zapisać bieżące okno lub bieżące okno wyświetlania śladu albo skopiować okno śladu do schowka.

#### 6. Eksport danych

Kliknij, aby wyeksportować dane wformacie SNP lub CSV.

#### 7. Dane punktów znacznikowych

Aby wyświetlić dane punktów znaczników, możesz dodać lub usunąć punkty znaczników, klikając dwukrotnie lewym przyciskiem myszy wprawym oknie śladu lub klikając prawym przyciskiem myszy w oknie śledzenia kliknij przycisk, a pojawi się menu podręczne.

8. Pasek stanu

Pokazuje niektóre ustawienia i stan pracy.

#### 9. Format śledzenia

Pokaż aktualny format śladu, kliknij, aby wybrać format śladu.

#### 10. Okno śledzenia

Pokaż ślad, kliknięcie prawym przyciskiem myszy może wyświetlić menu ustawień śladu. Przekręć kółko myszy wgórnej części lewej osi lub przytrzymaj lewy przycisk, aby przeciągnąć, aby zmodyfikować maksymalną wartość osi, przekręć kółko myszy wśrodku lewej osi, aby zmodyfikować skalę osi, przytrzymaj lewy przycisk w środku lewej osi, aby przeciągnąć, aby przesunąć oś jako całość, i przekręć kółko myszy w dolnej części lewej osi lub przytrzymaj lewy przycisk, aby zmodyfikować minimalną wartość osi.

#### 11. Przycisk Ustawienia

Kliknij, aby otworzyć okno ustawień.

#### 12. Zaktualizuj oprogramowanie układowe

LiteVNA ustala, czy musi wejść wtryb aktualizacji za pomocą protokołu komunikacyjnego, przycisk nie działa, gdy LiteVNA jest podłączony. Jeśli musisz zaktualizować oprogramowanie układowe LiteVNA, musisz nacisnąć i przytrzymać przełącznik kołyskowy LiteVNA, anastępnie włączyć zasilanie, LiteVNA przejdzie w tryb aktualizacji, ekran pozostanie czarny, anastępnie połącz się za pomocą aplikacji NanoVNA, pojawi się monit o aktualizację oprogramowania układowego, kliknij "Tak", aby wejść do interfejsu aktualizacji oprogramowania układowego.

#### 13. Stan baterii

Obecny protokół komunikacyjny LiteVNA nie obsługuje przesyłania informacji o stanie baterii.

#### 14. Przycisk zrzutu ekranu

Kliknij, aby uchwycić obraz ekranu LiteVNA.

#### 15. Monitorowanie komunikacji

Kliknij, aby otworzyć okno monitorowania komunikacji, możesz wyświetlić lub wysłać pewne informacje debugowania

#### 16. Przycisk kalibracji

Kliknij, aby otworzyć interfejs kalibracji, proces kalibracji jest podobny do kalibracji bezpośrednio z LiteVNA, adane kalibracji można zapisać po zakończeniu kalibracji. Można również załadować dane kalibracji. Należy pamiętać, że jeśli trzeba użyć kalibracji NanoVNA-APP, zaleca się najpierw zresetować kalibrację w LiteVNA, aby zapewnić

dokładność pomiaru.

#### 17. Oddzielne okno śledzenia

Kliknij, aby otworzyć osobne okno śledzenia. Możesz utworzyć wiele osobnych okien śledzenia.

#### 18. Współczynnik prędkości wdziedzinie czasu

Do ustawienia współczynnika prędkości TDR służą wbudowane niektóre powszechnie stosowane współczynniki kablowe, które można wybrać za pomocą menu rozwijanego.

## Użyj programu Zadig, aby zainstalować sterownik USB-CDC.

System operacyjny Windows 10 i nowsze mogą automatycznie rozpoznawać urządzenia USB-CDC, więc połączenie LiteVNA zsystemem Windows 10 i nowszym może automatycznie rozpoznawać porty COM.

Jeśli używasz starszej wersji systemu Windows lub jeśli LiteVNA jest rozpoznawane jako niewłaściwe urządzenie, możesz użyć programu Zadig do zainstalowania sterownika.

W menu Opcje programu Zadig włącz opcję Wyświetl wszystkie urządzenia.

| nce   | Opt          | tions Help                                       |                    |
|-------|--------------|--------------------------------------------------|--------------------|
|       | ~            | List All Devices                                 |                    |
| DC-A  | ~            | Ignore Nuber as Composite Paramie                | ~ 🗆 Ed             |
|       | ~            | Create a Catalog File                            | Marra Tafarana Kar |
| river | $\checkmark$ | Sign Catalog & Install Autogenerated Certificate | WinUSB (libusb)    |
| SB ID |              | Advanced Mode                                    | libusb-win32       |
| CTD   |              | Log Verbosity >                                  | libusbK            |

- 1. Zlisty rozwijanej urządzeń wybierz opcję CDC-ACM Demo.
- 2. Wpolu wyboru sterownika wybierz opcję USB Serial (CDC).
- 3. Kliknij Zamień sterownik (lub Zainstaluj sterownik), aby zainstalować sterownik.

| CDC-ACM Demo                | 1        |                  |   |                                 | ~ 🗆 E             |
|-----------------------------|----------|------------------|---|---------------------------------|-------------------|
| Driver CypressSerial (v3.13 | .0.59) 2 | ISB Serial (CDC) |   | More Info<br><u>WinUSB (lib</u> | ormation<br>ousb) |
| USB ID 0484 0008            | 3        | Replace Driver   | - | libusb-win3<br>libusbK          | 32                |

Sprawdź wMenedżerze urządzeń, czy port COM jest już wyświetlany.

# 5. Załącznik – Interfejs danych USB

Aby zapewnić zgodność zobecnym oprogramowaniem komputerowym, LiteVNA korzysta ztych samych danych protokół komunikacyjny jako SAA2, pojawia się jako wirtualny port szeregowy USB CDC (Communications Device Class) zarówno podczas normalnej pracy, jak i wtrybie DFU. Oprogramowanie PC może wydawać polecenia i żądać danych, wysyłając i odbierając dane na wirtualnym porcie szeregowym. Protokół komunikacyjny jest identyczny w obu przypadkach, różnią się jedynie układy rejestrów.

## Opis protokołu

Tylko host może inicjować polecenia, wysyłając jeden lub więcej bajtów na wirtualnym porcie szeregowym. Każde polecenie może mieć inną długość. Nie ma separatora ograniczającego każde polecenie. Urządzenie nie może wysyłać danych do hosta, zwyjątkiem odpowiedzi na polecenie host-do-urządzenia.

Poniższa tabela zawiera listę wszystkich obsługiwanych poleceń i ich kodowania bajtów. Ma ona zastosowanie zarówno podczas normalnej pracy, jak i wtrybie DFU.

## Lista poleceń hosta do urządzenia

Wszystkie wartości bajtów wtabeli są wsystemie szesnastkowym. B0 do B5 oznaczają bajty od 0do 5. B0 to kod operacji.

| B0 E  | 1 B2 B     | 8 B4 B5  | Nazwa     |       |         |                     | Opis                                                                                                    |
|-------|------------|----------|-----------|-------|---------|---------------------|----------------------------------------------------------------------------------------------------|
| 00 -  |            | -        | -         | -     | - NIE   |                     | Brak operacji                                                                                                    |
| 0 dn  | <b>i</b> - | -        | -         | -     | -       | WSKAZAĆ             | Urządzenie zawsze odpowiada kodem ascii '2' (0x32)<br>Odczytaj rejestr 1-bajtowy pod adresem AA.                                                                        |
| 10 (/ | AA) -      |          | -         | -     | - CZYT/ | AĆ                  | Odpowiedź to jeden bajt, wartość odczytana.                                                                                                    |
| 11 (/ | 4A) -      |          | -         | -     | - PRZE  | CZYTAJ 2            | Odczytaj rejestr 2-bajtowy pod adresem AA.<br>Odpowiedź ma 2bajty i jest wartością odczytaną.                                                                           |
|       |            |          |           |       |         |                     | Odczytaj rejestr 4-bajtowy pod adresem AA.                                                                                                    |
| 12 (/ | 4A) -      |          | -         | -     | - PRZE  | CZYTAJ4             | oupowiedz ma 450jty i jest wartoscią odczytaną.                                                                                                    |
| 18 (/ | AA) (NN    | ) -      |           | -     | - READ  | FIFO Odczyt NN wart | ości zFIFO pod adresem AA.<br>Odpowiedź to wartości odczytane w kolejności.<br>Każda wartość może być większa niż jeden bajt i jest<br>ustalana przez odczytywany FIFO. |
| 20 (4 | A) (XX)    | -        |           | -     | - PISAĆ |                     | Zapisz XX wrejestrze 1-bajtowym pod adresem AA.<br>Brak odpowiedzi.<br>Zapisz X0 wmiejscu AA, a następnie X1 wmiejscu AA+1.                                             |
| 21 (4 | AA) (XO)   | (X1) -   |           |       | - NAPI  | SZ2                 | Brak odpowiedzi.<br>Napisz X0X3 do rejestrów zaczynających się od AA. Brak<br>odpowiedzi                                                                                |
| 22 (/ | A) (X0)    | (X1) (X  | 2) (X3) Z | APIS4 |         |                     |                                                                                                    |
| 23 (4 | A) (X0)    | (X1) (X: | 2) ZA     | PIS8  |         |                     | Łącznie to polecenie ma 10 bajtów.<br>Bajty 29 odpowiadają X0X7.<br>Zapisz X0X7 w rejestrach zaczynając od AA.<br>Brak odpowiedzi.                                      |
| 28 (4 | A) (NN     | )        |           |       |         | WRITEFIFO Zapisz    | NN bajtów do FIFO pod adresem AA.<br>Po "NN" należy zapisać NN bajtów danych do FIFO.<br>Brak odpowiedzi.                                                               |

## Opisy rejestrów

Poniższa tabela zawiera listę wszystkich rejestrów dostępnych podczas normalnej pracy. Wszystkie adresy są wsystemie szesnastkowym.

Wielobajtowe rejestry całkowite są kodowane wLittle Endian. Rejestry onajniższych numerach zawierają najmniej znaczące części liczby całkowitej.

| Adres Nazwa | Opis                       |                                                                                                    |
|-------------|----------------------------|----------------------------------------------------------------------------------------------------|
| 0007        | sweepStartHz               | Ustawia częstotliwość początkową przemiatania wHz. uint64.                                                                                                    |
| 1017 sweep  | StepHz                     | Ustawia częstotliwość kroku przemiatania w Hz. uint64.                                                                                                    |
| 2021 2223   | sweepPoints                | Ustawia liczbę punktów częstotliwości przemiatania. uint16.                                                                                                    |
|             | valuesPerFrequency Ustawia | liczbę punktów danych do wyprowadzenia dla każdej częstotliwości.<br><sup>jednostka16.</sup>                                                                                                    |
| 26          | Tryb rawSamples            | Zapis 1przełącza format danych USB na tryb surowych próbek iopuszcza ten<br>protokół.                                                                                                    |
| 30          | wartościFIFO               | Zwraca punkty danych przemiatania VNA. Każda wartość to 32 bajty.<br>Zapisanie jakiejkolwiek wartości (za pomocą polecenia WRITE ) powoduje wyczyszczenie pamięci FIFO.<br>Zobacz sekcję dotyczącą formatu danych FIFO poniżej. |
| 40          | Przeciętny                 | Ustaw średni mnożnik (mnożnik punktu próbkowania FFT, który faktycznie<br>zmienia IFBW). Dopuszczalny zakres 1-80 (0x01-<br>0x50).                                                                                              |
| 41          | LowFrequencyPower Ustaw i  | noc generatora sygnału niskiej częstotliwości (MS5351),<br>wartość domyślna 0x01, zakres ustawień 0x01-0x03.                                                                                                    |
| 42          | HighFrequencyPower Ustaw   | moc generatora sygnału wysokiej częstotliwości (MAX2871), wartość<br>domyślna 0x03, zakres ustawień 0x01-0x03.<br>Wybierz kanał do skanowania, Skanowanie pojedynczego kanału jest szybsze.                                     |
| 44          | Wybierz kanał              | Zamknięty kanał zwraca nieprawidłowe wartości.<br>0x01 S11, 0x02 S21, 0x00 S11 i S21<br>Ustaw czas systemowy dla liteVNA. Użyj 4bajtów, aby wysłać znacznik                                                                     |
| 58          | Czas Unix                  | czasu Unix.<br>Typ urządzenia. Zawsze 0x02 dla liteVNA.                                                                                                    |
| fO          | wariant urządzenia         | Wersja tego protokołu przewodowego. Zawsze 0x01.                                                                                                    |
| f1          | Wersja protokołu           | Wersja sprzętu.                                                                                                    |
| f2          | hardwareRevision           | - Giowna weisja opi ograniowania spiżętowego.                                                                                                    |
| f3          | firmwareMajor              |                                                                                                    |
| +†4         | firmwareMinor              | Wersja pomocnicza oprogramowania sprzętowego.                                                                                                    |

#### Uwagi sweepStartHz, sweepStepHz i sweepPoints razem ustawiają przemiatanie

#### parametry analizatora VNA.

Zapis jakiejkolwiek wartości do tych rejestrów spowoduje natychmiastowe zamknięcie interfejsu użytkownika urządzenia i przełączenie urządzenia w"tryb danych USB", wktórym komputer ma pełną kontrolę nad działaniem analizatora VNA. Nie można obserwować parametrów przebiegu wprowadzonych przez użytkownika (z poziomu interfejsu użytkownika urządzenia) poprzez odczytanie tych rejestrów.

Proces Sweep jest ciągły inie można go zatrzymać.

#### Format danych FIFO

Wartości odczytane zvaluesFIFO mają po 32 bajty każda. Poniższa tabela zawiera listę pól wkażdej wartości. Wszystkie przesunięcia bajtów są wsystemie szesnastkowym. Wszystkie wielobajtowe liczby całkowite są kodowane w Little Endian. Najniżej ponumerowane bajty zawierają najmniej znaczące części liczby całkowitej.

| Nazwa bajtów       | Opis                                                                                            | Тур    |
|--------------------|-------------------------------------------------------------------------------------------------|--------|
| przód0Im           | Rzeczywista część fali wychodzącej zkanału 0.<br>Część urojona fali wychodzącej z kanału 0.     | int32  |
| 080b rev0Re 0c0f   | Rzeczywista część fali przychodzącej zkanału 0.<br>Cześć urojona fali przychodzącej z kanału 0. | int32  |
| rev0lm 1013 rev1Re | Rzeczywista cześć fali przychodzacej kanału 1.                                                  | int32  |
| 1417 rev1lm 1819   | Część urojona fali przychodzacej kanału 1.                                                      | int32  |
| freqIndex 1a1f     |                                                                                                 | int32  |
| (zarezerwowane)    |                                                                                                 | int32  |
|                    | Wskaźnik częstotliwości od 0do sweepPoints -1.                                                  | uint16 |
|                    | (skryty)                                                                                        | -      |

Obiekt valuesFIFO jest stale wypełniany nowymi danymi, niezależnie od tego, czy są one odczytywane.

Jeśli chcesz wykonać skanowanie na żądanie, konieczne jest wyczyszczenie nieaktualnych danych przed odczytem zFIFO. FIFO można wyczyścić, zapisując (za pomocą polecenia WRITE ) dowolną wartość na adres FIFO.

valuesFIFO zwraca surowe wartości reprezentujące część wfazie ikwadraturę mierzonych fal, które nigdy nie mają zastosowanej kalibracji użytkownika. Nie można uzyskać dostępu do kalibracji użytkownika na urządzeniu ani do skalibrowanych danych przez USB.

fwd0Re/fwd0Im jest określany jako kanał odniesienia. Wszystkie wartości zespolone odczytane z valuesFIFO mogą być wfazie losowej, więc musisz podzielić (używając dzielenia zespolonego) każdą wartość przez kanał odniesienia, aby uzyskać wartości fazy absolutnej i amplitudy.

## Opisy rejestrów (tryb DFU)

Poniższa tabela zawiera listę wszystkich rejestrów dostępnych w trybie DFU. Wszystkie adresy są wsystemie szesnastkowym.

Wielobajtowe rejestry całkowite są kodowane wLittle Endian. Rejestry onajniższych numerach zawierają najmniej znaczące części liczby całkowitej.

| Nazwa adres | μ                  | Opis                                                                                                    |
|-------------|--------------------|----------------------------------------------------------------------------------------------------|
| e0e3        | flashWriteStart    | Aktualny adres zapisu flash. uint32.<br>Ustaw tutaj adres, od którego chcesz rozpoczać pisanie.                                                                               |
| e4          | błyskFIFO          | Zapis do tej pamięci FIFO spowoduje zapis danych do pamięci flash<br>począwszy od flashWriteStart. Wartość flashWriteStart zostanie zwiększona<br>o liczbę zapisanych bajtów. |
| e8eb        | użytkownikArgument | Argument użytkownika, który należy przekazać programowi po miękkim resecie.<br>uint32.<br>Wpisz 0x5e, aby zainicjować miękki reset.                                           |
| Plomień     | doReboot           | Typ urządzenia. Zawsze 0x02 dla LiteVNA.                                                                                                    |
| fO          | wariant urządzenia | Wersja tego protokołu przewodowego. Zawsze 0x01.                                                                                                    |
| f1          | Wersja protokołu   | Wersja sprzętu. Zawsze 0x00 wtrybie DFU.                                                                                                    |
| f2          | hardwareRevision   | Wersja drugorzędna oprogramowania sprzętowego (bootloadera).                                                                                                    |
| f3          | firmwareMajor      |                                                                                                    |
| T4          | firmwareMinor      |                                                                                                    |

#### Zapis do flasha

Procedura zapisu nowego obrazu oprogramowania sprzętowego do pamięci flash jest następująca.

- 1. Podłącz urządzenie do komputera przez USB iprzełącz urządzenie wtryb DFU.
- 2. Otwórz wirtualny port szeregowy wtrybie surowym (zależnie od platformy).
- 3. Wpisz adres, od którego chcesz rozpocząć flashowanie, wpolu flashWriteStart.
- 4. Użyj polecenia WRITEFIFO , aby jednorazowo wysłać do flashFIFO maksymalnie 255 bajtów.

Po każdym poleceniu WRITEFIFO może nastąpić polecenie INDICATE , które odpowie wartością "2" dopiero po zakończeniu operacji flashowania.

Na wirtualnym porcie szeregowym nie ma kontroli przepływu, a liczbę oczekujących operacji zapisu należy ograniczyć do nie więcej niż 2048 bajtów.

5. (Opcjonalnie) Zapisz 0x5e wdoReboot, aby wykonać miękki reset urządzenia.